## **Making Part Payments**

If you need to spread the cost of your fees, you're now able to part pay through *myACCA*. Failure to clear your outstanding balance will result in you receiving payment reminders (until you have settled your balance) and ultimately be removed from the register.

*Please note* that we can only accept part payments for fees that have already been debited to your ACCA account.

This option is **not** available for exam entries. At the time of making an entry you're required to pay all outstanding fees and your exam entry fee.

To make part payments log into you **myACCA** using your user name and password.

Once you have logged in, click on account administration, click on Fees, Payments and Print Receipts.

| MYACCA                                                                                                    |                              |        |                                                                                                    | ACCA                |
|----------------------------------------------------------------------------------------------------|------------------------------|--------|----------------------------------------------------------------------------------------------------|---------------------|
|                                                                                                    | Student                      |        |                                                                                                    | HOME LOGOUT         |
| NAVIGATION MENU                                                                                                    | PERSONAL DETAILS             |        |                                                                                                    |                     |
|                                                                                                    |                              |        |                                                                                                    |                     |
| Essential Information                                                                                                    | E-MAIL ADDRESS               |        |                                                                                                    | UPDATE              |
| ACCOUNT ADMINISTRATION                                                                                                   | Your e-mail address is:      |        |                                                                                                    |                     |
| Personal details                                                                                                    | HOME ADDRESS                 | UPDATE | BUSINESS ADDRESS                                                                                                    | UPDATE              |
| Mailing address details                                                                                                  |                              |        | Administrative                                                                                                    |                     |
| Employment details<br>Receiving Communications<br>Lees, Payments and Print<br>Perceipts<br>ACCA Exchange<br>Interactions | This is your mailing address |        | Acca<br>Acca<br>2 Central Quay<br>89 Hydepark Street<br>Glasgow<br>G3 88W<br>United Kingdom<br>Click on update if you v<br>as your mailing addres | wish to select this |
| Qualifications                                                                                                    |                              |        | as your making addres                                                                                                    | •                   |
| STUDY                                                                                                    |                              |        |                                                                                                    |                     |

You'll see all outstanding fees on your account. To make payment, select one of the fees as shown and then click on the red pay button. If you choose to select all outstanding transactions please note the amount paid will automatically be allocated to the oldest debt on your account.

|                                | •                                                                                           |                                                         |                                         |                                                                  |                                                        |                                                      | ACCA                                                                                                    |
|--------------------------------|---------------------------------------------------------------------------------------------|---------------------------------------------------------|-----------------------------------------|------------------------------------------------------------------|--------------------------------------------------------|------------------------------------------------------|----------------------------------------------------------------------------------------------------|
|                                |                                                                                             |                                                         |                                         |                                                                  |                                                        |                                                      |                                                                                                    |
| TRANS                          | ACTIONS S                                                                                   | UMMARY                                                  |                                         |                                                                  |                                                        |                                                      |                                                                                                    |
| Name<br>Account<br>Account     | Number<br>Balance                                                                           |                                                         |                                         |                                                                  |                                                        |                                                      |                                                                                                    |
| Select T<br>Select A           | ransactions ar                                                                              | d Pay                                                   |                                         |                                                                  |                                                        |                                                      | PREVIOUS 1-5 of 33                                                                                                    |
| Select T<br>Select A           | TRANSACTION                                                                                 | d Pay                                                   | STATUS                                  | DATE                                                             | ORIGINAL AMOUNT                                        | REMAINING AMO                                        | PREVIOUS 1-5 of 33                                                                                                    |
| Select T<br>Select A<br>SELECI | TRANSACTION<br>TRANSACTION<br>3263309                                                       | nd Pay                                                  | STATUS                                  | DATE<br>11-Mar-2015                                              | ORIGINAL AMOUNT<br>76.00                               | REMAINING AMO<br>76.00                               | PREVIOUS 1-5 of 33 JUNT DESCRIPTION<br>Exam Fees - Exam Fee                                                                          |
| Select A                       | TRANSACTIO<br>3263309<br>1258740                                                            | DN TYPE<br>Invoice<br>Invoice                           | STATUS<br>Overdue<br>Overdue            | DATE<br>11-Mar-2015<br>02-Dec-2014                               | ORIGINAL AMOUNT<br>76.00<br>83.00                      | REMAINING AMO<br>76.00<br>83.00                      | PREVIOUS 1-5 of 33  DUNT DESCRIPTION Exam Fees - Exam Fee Annual Subscription Fee - Sub Fee                                          |
| Select T<br>Select A<br>SELECE | TRANSACTIO<br>3263309<br>1258740<br>2942251                                                 | DN TYPE<br>Invoice<br>Invoice<br>Invoice                | STATUS<br>Overdue<br>Overdue            | DATE<br>11-Mar-2015<br>02-Dec-2014<br>26-Aug-2014                | ORIGINAL AMOUNT<br>76.00<br>83.00<br>138.00            | REMAINING AMO<br>76.00<br>83.00<br>138.00            | PREVIOUS 1-5 of 33  UNT DESCRIPTION Exam Fees - Exam Fee Annual Subscription Fee - Sub Fee Exam Fees - Exam Fee                      |
| Select T<br>Select A           | ransactions an<br>II Select Non<br>1 TRANSACTIO<br>3263309<br>1258740<br>2942251<br>2916257 | DN TYPE<br>Invoice<br>Invoice<br>Invoice<br>Credit Memo | STATUS<br>Overdue<br>Overdue<br>Overdue | DATE<br>11-Mar-2015<br>02-Dec-2014<br>26-Aug-2014<br>17-May-2014 | ORIGINAL AMOUNT<br>76.00<br>83.00<br>138.00<br><69.00> | REMAINING AMO<br>76.00<br>83.00<br>138.00<br><69.00> | PREVIOUS 1-5 of 33  UNT DESCRIPTION Exam Fees - Exam Fee Annual Subscription Fee - Sub Fee Exam Fees - Exam Fee Exam Fees - Exam Fee |

To make a part payment you must click into the payment amount box and overwrite the amount in the box with the amount you are going to pay, select recalculate and this will update balance due, then click on Pay.

|                    |            |                                            |             |                      | ACCA      |
|--------------------|------------|--------------------------------------------|-------------|----------------------|-----------|
| TRANSACTIO         | ON PAYMENT | DETAILS                                    |             |                      |           |
| Name<br>Account Nu | mber       |                                            |             |                      |           |
| TRANSACTIO         | N TYPE     | DESCRIPTION                                | DATE        | AMOUNT DUE REMAINING | PATTONINT |
| 340107             | Debit Memo | Initial Registration - ACCA Qualilfication | 19-Jun-2015 | 55.00                | 55        |
|                    |            |                                            | Accoun      | t Balance            | 67.01     |
|                    |            |                                            | Total P     | ayment Amount        | 55.00     |
|                    |            |                                            | Balance     | e Due                | 12.01     |
| Recalculate        |            |                                            |             |                      |           |
|                    | _          |                                            |             |                      |           |
| Pay Cancel         |            |                                            |             |                      |           |

You'll then be taken to the screen below, select your preferred payment method. Follow the instructions on the screens from here to continue with your payment.

| 😗 Arthur                        | 🗙 🗸 🏧 ACCA Portal                 | x Step 1: Choose your Payr x                                                                                                    |                                 |
|---------------------------------|-----------------------------------|----------------------------------------------------------------------------------------------------|---------------------------------|
| $\leftrightarrow \Rightarrow c$ | Barclays Bank PLC [GB]   https:// | /live.barclaycardsmartpay.com/hpp/pay.shtml?merchantReference=P10646142&paymentAmount=5500&currencyCode=                                                                                                    | GBP&skinCode=fge ☆ :            |
| 🚺 Apps 🔺                        | Bookmarks 🗴 Yammer 🔚 Browse (2) 📄 | Browse 💿 Suggested Sites 🔤 ACCA Corporate Web 🧧 ACCA Web site 🌓 ACCANET 🎦 Free Hotmail 📙 Imported From IE                                                                                                    | S Please sign on - Barcla       |
|                                 |                                   |                                                                                                    | ~                               |
|                                 |                                   | If you are paying by credit or debit card from outside the UK, your card<br>must be enabled to make international payments (GBP). Please contact<br>your card provider to confirm that this has been done before making your<br>payment. |                                 |
|                                 |                                   | Please select your payment method                                                                                                    |                                 |
|                                 |                                   | Total payment amount GBP 55.00                                                                                                    |                                 |
|                                 |                                   | Card Payment 👻                                                                                                    |                                 |
|                                 |                                   | PayPal                                                                                                    |                                 |
|                                 |                                   | UnionPay 👻                                                                                                    |                                 |
|                                 |                                   | Previous                                                                                                    |                                 |
| AC                              | CCA Think Ahead                   | Call us<br>+44 (0)141 582 2000                                                                                                    |                                 |
| <b>e</b>                        | 🗧 🖸 🕵 🚺 🗡                         |                                                                                                    | ▲ (l) 14:11<br>▲ (l) 24/10/2016 |

| O Arthur         |                    | A Portal           | X Step 1: Choose your Pay: X                                                                                                    | 8 - 8 %                   |
|------------------|--------------------|--------------------|----------------------------------------------------------------------------------------------------|---------------------------|
| ← → C ☆ ■        | Barclays Bank PLC  | [GB]   https://liv | e.barclaycardsmartpay.com/hpp/pay.shtml?merchantReference=P10646142&paymentAmount=5500&currencyCode=GBP&s                                                                                                    | skinCode=fge ☆ :          |
| 🔛 Apps 🔺 Bookman | ks 🗴 Ye Yammer 🚞 🛛 | Browse (2) 📄 Bro   | wse 🔁 Suggested Sites 🗧 ACCA Corporate Web 🧧 ACCA Web site 🎦 ACCANET 🎦 Free Hotmail 📒 Imported From IE 🔕 Plea                                                                                                    | ase sign on - Barcla      |
|                  |                    | 30                 |                                                                                                    |                           |
|                  |                    |                    | i If you are paying by credit or debit card from outside the UK, your card must be enabled to make international payments (GBP). Please contact your card provider to confirm that this has been done before making your payment |                           |
|                  |                    |                    | payment.                                                                                                    |                           |
|                  |                    | P                  | lease select your payment method                                                                                                    |                           |
|                  |                    |                    | Total payment amount GBP 55.00                                                                                                    |                           |
|                  |                    |                    |                                                                                                    |                           |
|                  |                    |                    | Card Payment 👻                                                                                                    |                           |
|                  |                    |                    | 1000 VISA                                                                                                    |                           |
|                  |                    |                    | Card Number                                                                                                    |                           |
|                  |                    |                    |                                                                                                    |                           |
|                  |                    |                    | Card Holder Name                                                                                                    |                           |
|                  |                    |                    |                                                                                                    |                           |
|                  |                    |                    |                                                                                                    |                           |
|                  |                    |                    |                                                                                                    |                           |
|                  |                    |                    | CVC/CVV/CID                                                                                                    |                           |
|                  |                    |                    |                                                                                                    |                           |
|                  |                    |                    | Remember these card details for future payments with ACCA                                                                                                    |                           |
|                  |                    |                    |                                                                                                    |                           |
| 📀 🚞 I            |                    | <b>(</b>           |                                                                                                    | ▲ (I) 14:12<br>24/10/2016 |

If you select card payment, you will be presented with the following:

Remember, in order to make payments quicker in the future you can save your card details for future payments to ACCA.

To continue with your payment please follow the instructions on the screens.